# 论文提交、检测-学生

| <u>,</u> | 流程        | 1 |
|----------|-----------|---|
| <u> </u> | 学生提交待检测论文 | 2 |

一、流程

学术不端行为检测原则上每名学生有 2 次(以当年通知为准)检测机会。两次检测均未通过者,向学院申请开放最后 1 次复检机会。检测系统网址:gxmu.co.cnki.net/

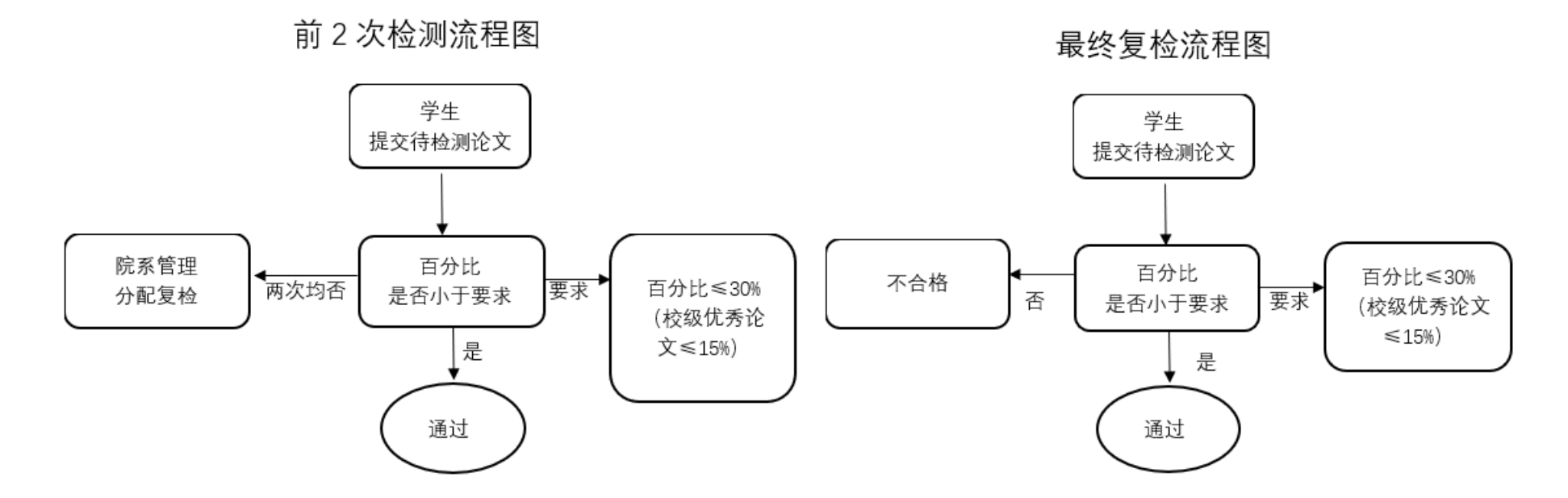

### 二、学生提交待检测论文

#### (一) 进入论文提交界面

点击左侧菜单"过程文档管理"---"提交毕业设计(论文)",在右侧工作界面选择"提交文档"进入论文提交页面。

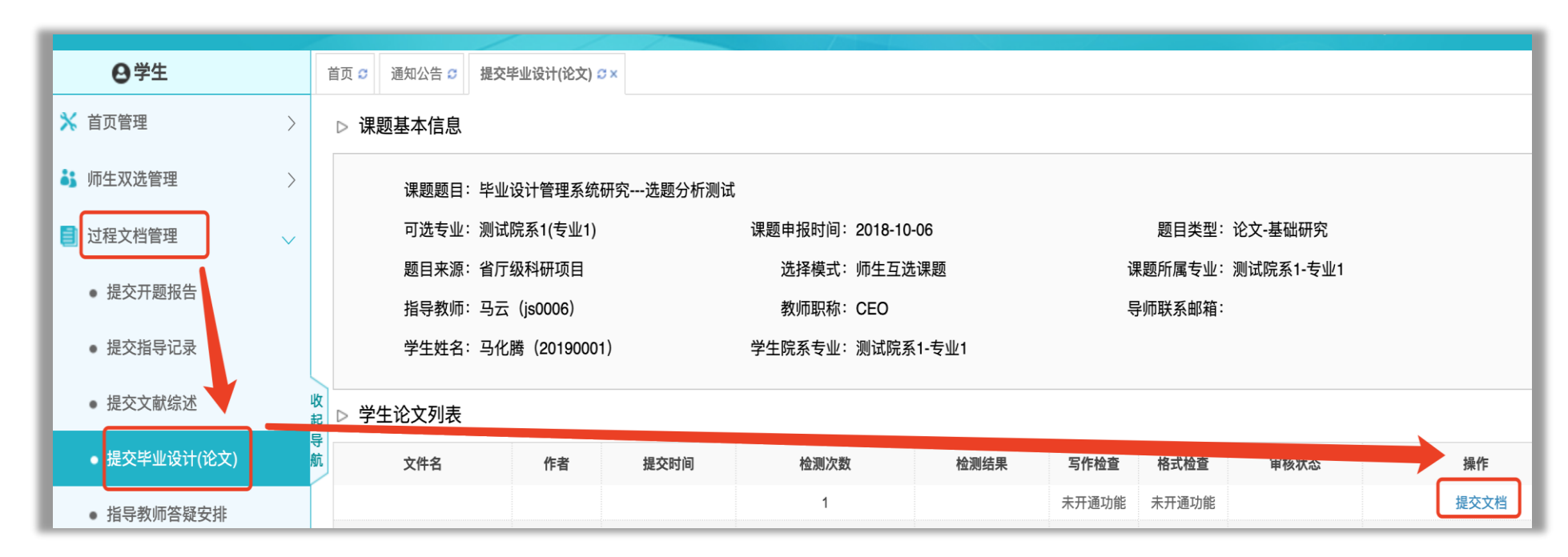

#### (二) 提交待检测论文

在提交界面按要求填入相应信息,点击"选择待检测文档"上传论文,最后点击"提交"完成上传。

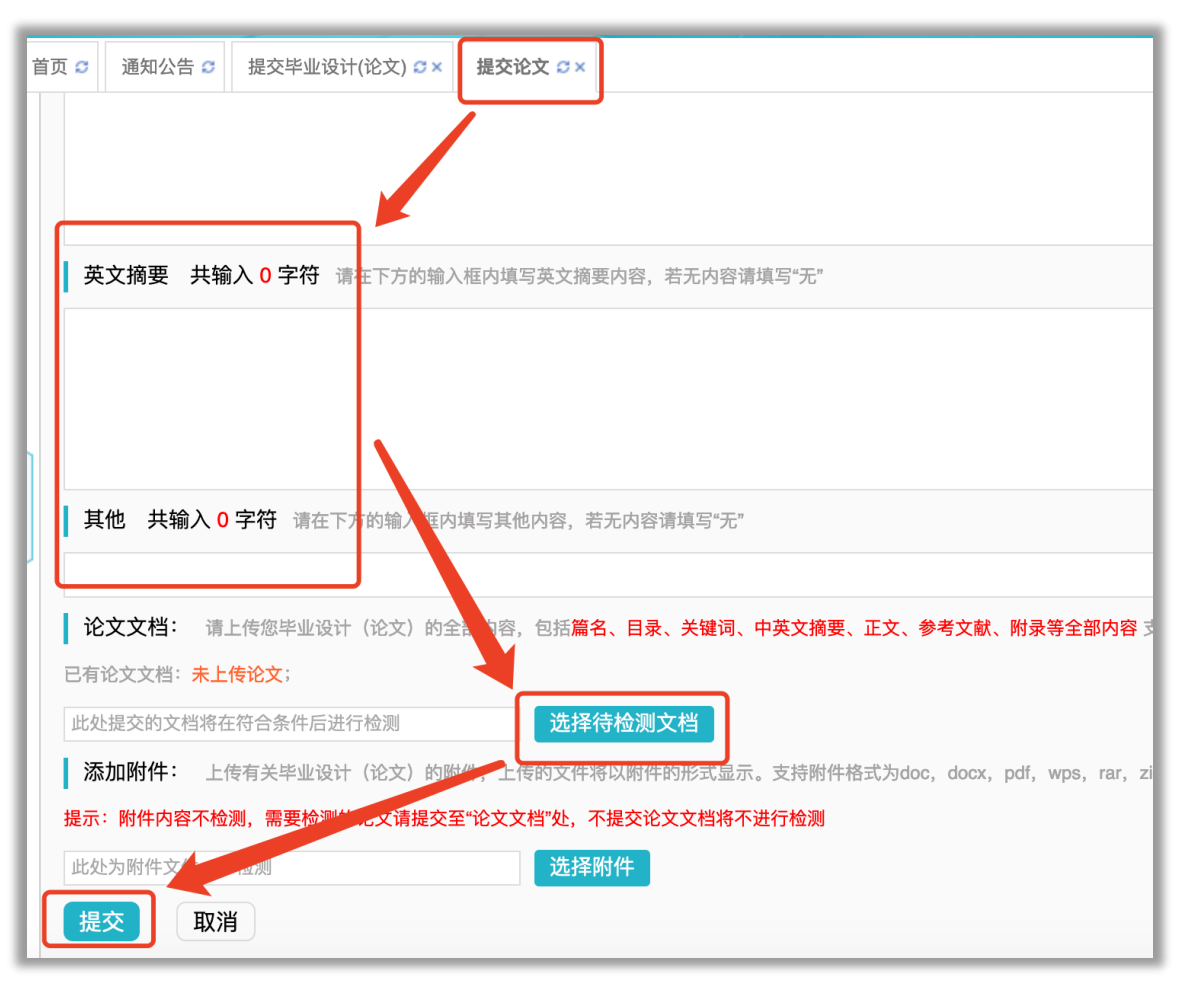

提交成功后,论文列表界面如下图所示:

| ▷ 学生论文列表     |     |                     |      |                 |       |       |          |            |
|--------------|-----|---------------------|------|-----------------|-------|-------|----------|------------|
| 文件名          | 作者  | 提交时间                | 检测次数 | 检测结果            | 写作检查  | 格式检查  | 审核状态     | 操作         |
| PMLC技术参数(修改) | 马化腾 | 2019-04-10 22:57:58 | 1    | 等待导师审核通过后<br>检测 | 未开通功能 | 未开通功能 | 等待指导教师审核 | 查看详情<br>修改 |

注: 指导教师审核前,可随时对提交内容进行修改。

#### (三) 查看检测结果

在学校或学院设置的检测时间段内,指导教师审核通过后,论文立刻进行检测。检测完成后,学生可以看到检测结果。(如下图)

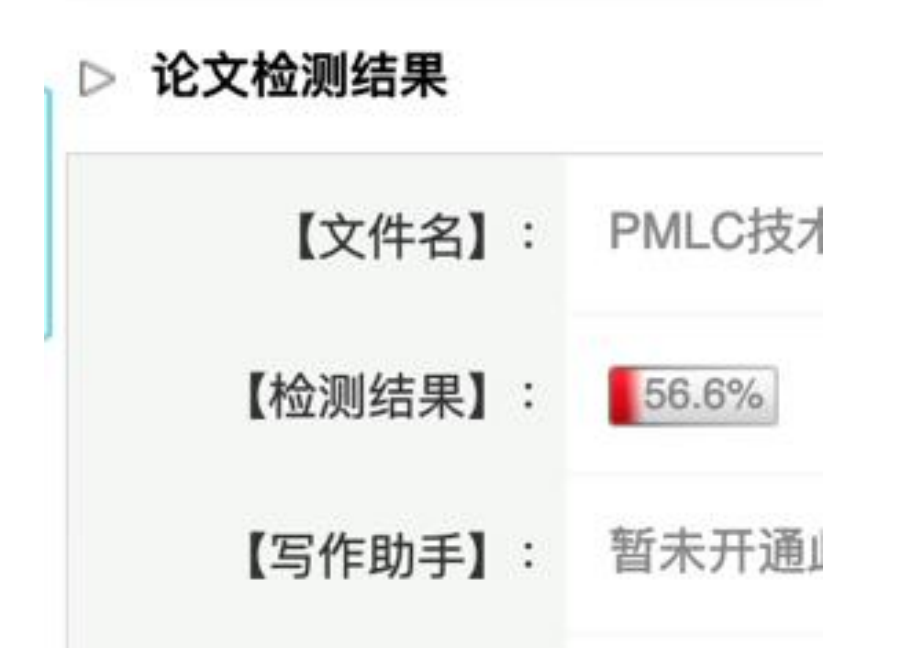

#### (四)下一次检测的论文提交(针对需要再检测的学生)

前一次检测完成后,系统会出现新的"提交文档"按钮,此时可以提交下一次待检测的论文。操作流程与上述提交流程相同。

## ▷ 学生论文列表

| 文件名          | 作者  | 提交时间                | 检测次数 | 检测结果  | 写作检查  | 格式检查  | 审核状态 | 操作   |
|--------------|-----|---------------------|------|-------|-------|-------|------|------|
| PMLC技术参数(修改) | 马化腾 | 2019-04-10 22:57:58 | 1    | 56.6% | 未开通功能 | 未开通功能 | 审核通过 | 查看详情 |
|              |     |                     | 2    |       | 未开通功能 | 未开通功能 |      | 提交文档 |